# IPTV网络电视播放器使用说明

yutianjian

2022-12-03

#### 如果您是第一次运行IPTV网络电视播放器,您会看到如下画面:

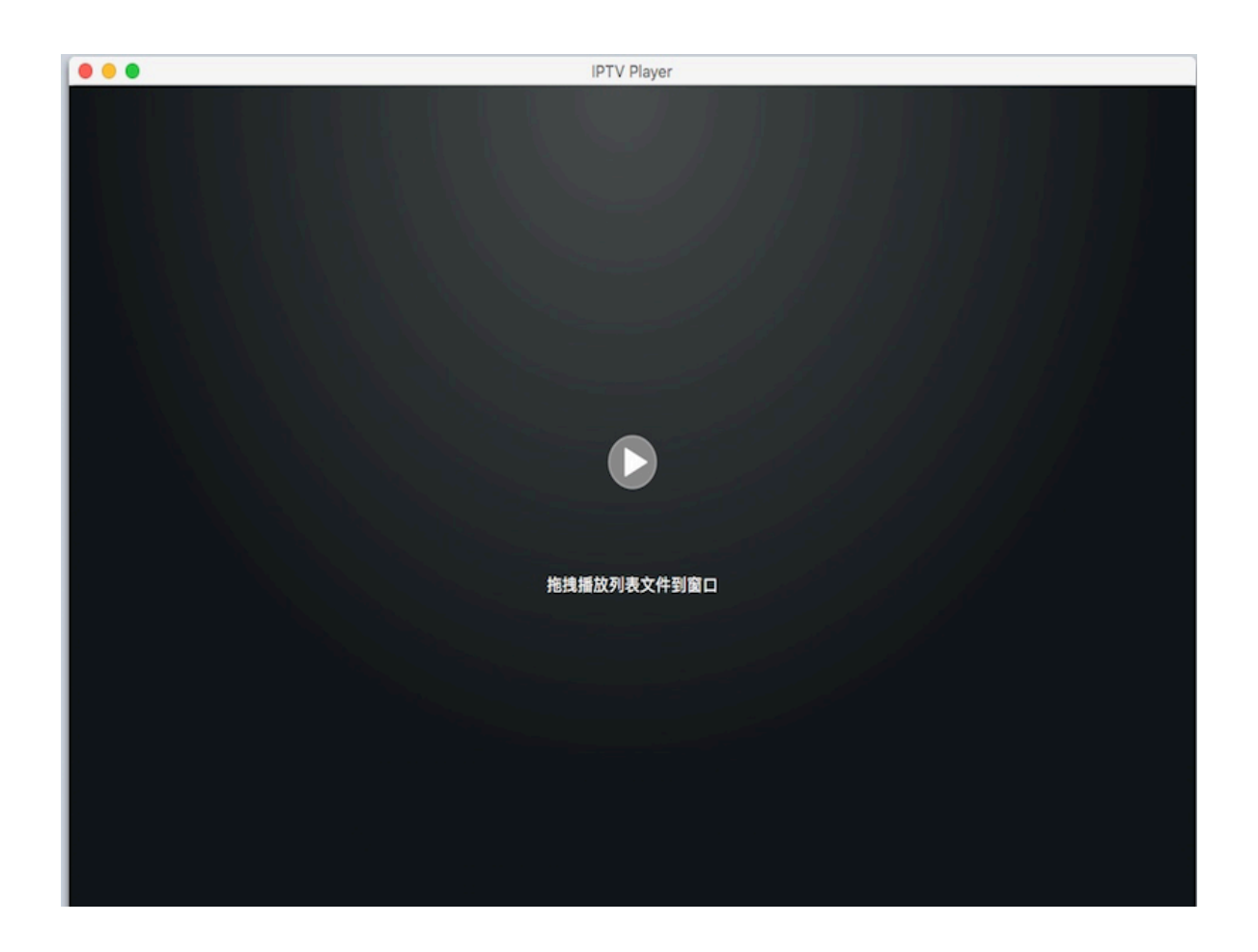

看到这个几乎是空白的窗口,也许与您想象的电视窗口完全不是一回事。别着急,因为您还没有拖拽播放列表文件到播放器的窗口,或没有 打开任何播放列表文件,首次运行就是这样。

下面将简要介绍播放器的基本使用方法。

#### 一、 快速制作播放列表文件

首先介绍快速制作播放文件的方法,估计在十分钟之内你就能制作 好自己的播放文件了。当然,这不包括找播放资源的时间。

(1)先去相关论坛找资源,尽量找最新发布的,哪些源能用,哪些已 经失效,有时候需要你自己一个一个的测试,这事没人能帮你。最新发布 的资源,一般情况下都能用。找到相关资源后,初选一下自己感兴趣的, 做到心里有数。

(2) 在技术支持网页下载一个txt格式的模版文件(最好更改文件名 称),双击打开。

为什么一定要下载模版文件?因为用苹果自带的"文本编辑.app"保存 的文件默认是rtf格式的,而播放器是不支持rtf格式的。播放器只支持 utf-8格式的播放文件,下载的模版文件正是utf-8格式,播放器支持的格 式。

注意:有些用户将rtf的扩展名更改为txt,以为可以使用,其实播放 器并不支持。

所以,强烈建议以模版文件为基础制作自己的播放文件,否则,播 放器可能无法识别你制作的播放文件。

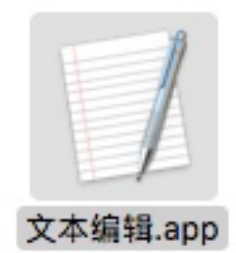

这个文本编辑.app是苹果电脑自带的,所

有的苹果电脑都有这个App。

(3) 把找到的TV频道资源按"名称"+"逗号"+"地址"的方式,复制粘贴进去,"逗号"比较重要,不要遗忘,然后,保存。

例如: 广东体育,http://113.117.74.7:808/hls/1/index.m3u8

Move,https://tvplayersupport.github.io/Sample/move.mp4 (该地址永久有效,可用于测试)

("逗号"一定要在英文状态下输入,不要在中文状态下输入。)

(4)运行播放器App,把制作好的播放文件拖进窗口,或采用菜单方 式打开文件。

到此为止,所有工作完成了。如果你按照上述步骤一步一步的做 了,那么播放器里面应该有你加载的播放文件了。 当然,能不能看到电视,取决于电视源是否有效。有没有你喜欢的电视 源,取决于你自己的努力。

二、拖拽播放列表文件到播放器窗口

为了便于拖放操作,请将制作好的播放文件放在电脑桌面。

然后运行App,将播放器窗口移动到靠近您的播放列表文件附近,然 后用鼠标选中该播放文件,继续按住鼠标,拖拽文件进入播放器窗口,再 松开鼠标,操作即完成了,非常简单。这时播放器将自动播放第一个直播 源电视频道。如下图所示。

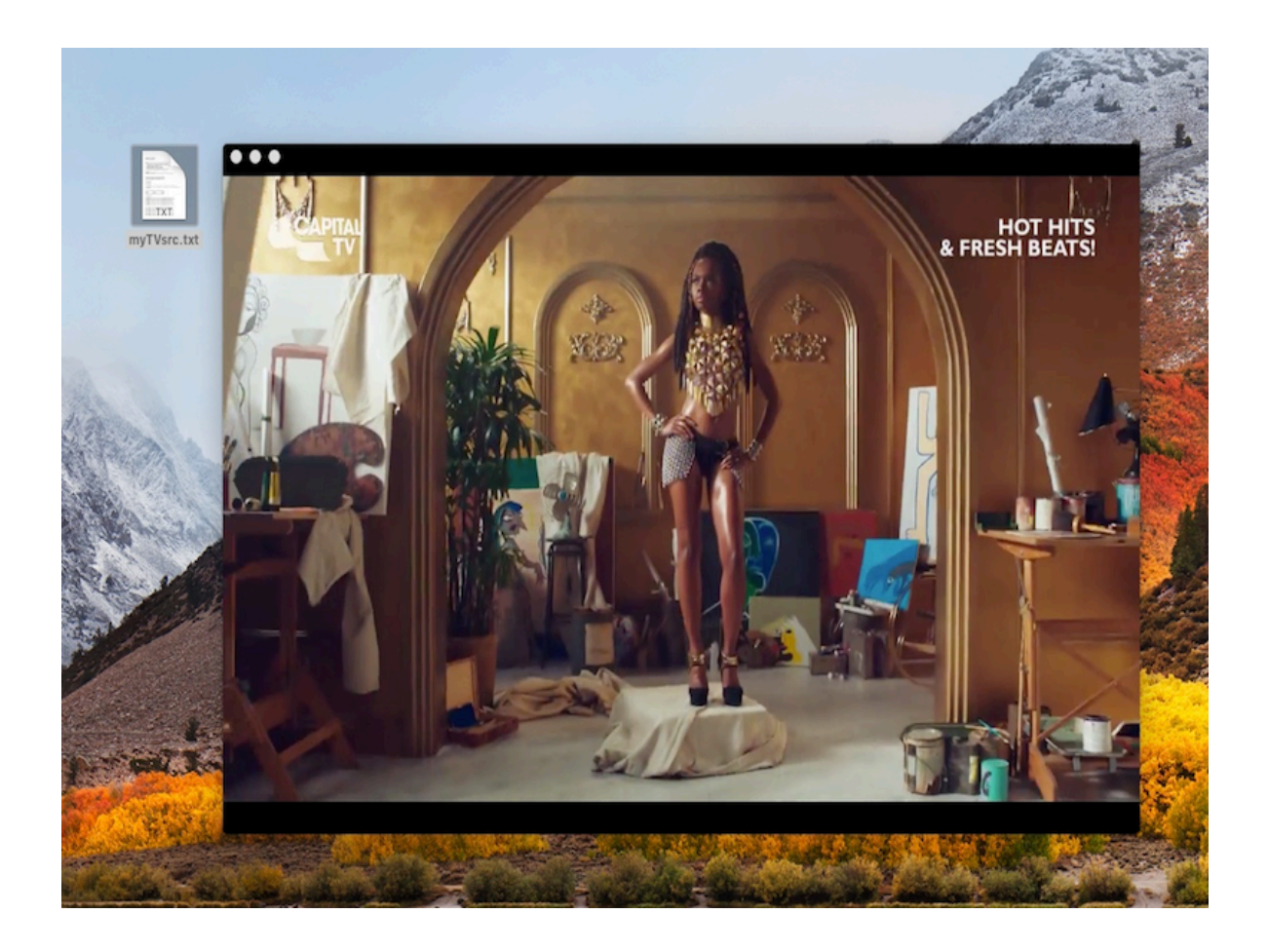

如果您已经制作好多个分类播放列表文件,一个一个都拖拽进去就 可以了。

将鼠标移动到播放窗口的左侧或右侧,播放窗口将会显示您已经拖 拽进窗口的所有播放列表文件,如下图所示。

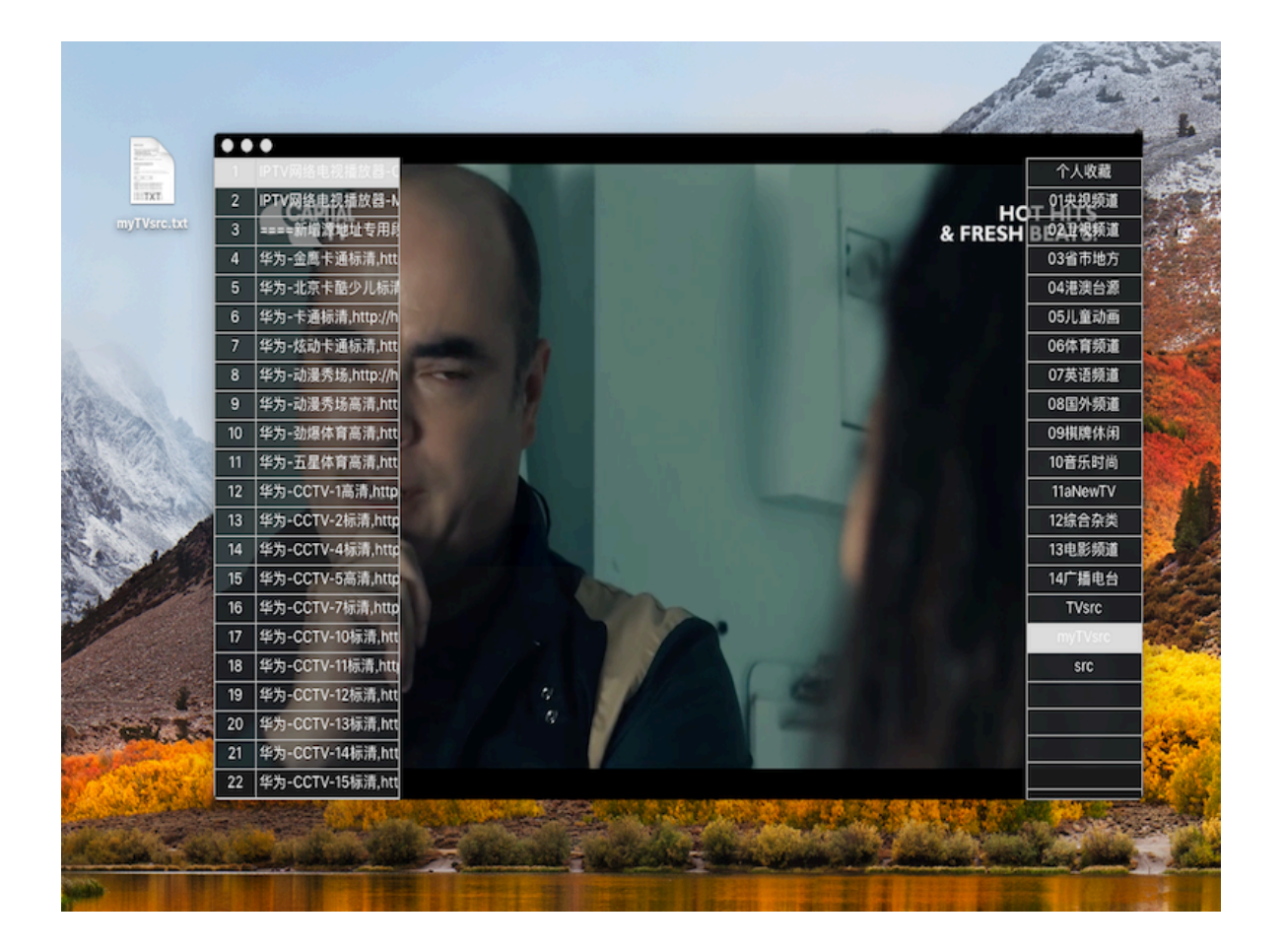

# 三、 播放器主要功能介绍

# 1. 使用菜单打开播放列表文件

如果您不习惯使用拖拽方式,那么可以使用菜单中的"打开",来完成上述操作。

首先激活播放器窗口(点击一下播放器窗口即可激活),然后在屏 幕左上角的"文件"菜单中找到"打开"菜单,点击后即会出现选择文件的窗 口,找到您制作的播放列表文件,打开就完成了全部操作。

#### 每次可打开一个文件,多个文件需多次操作。

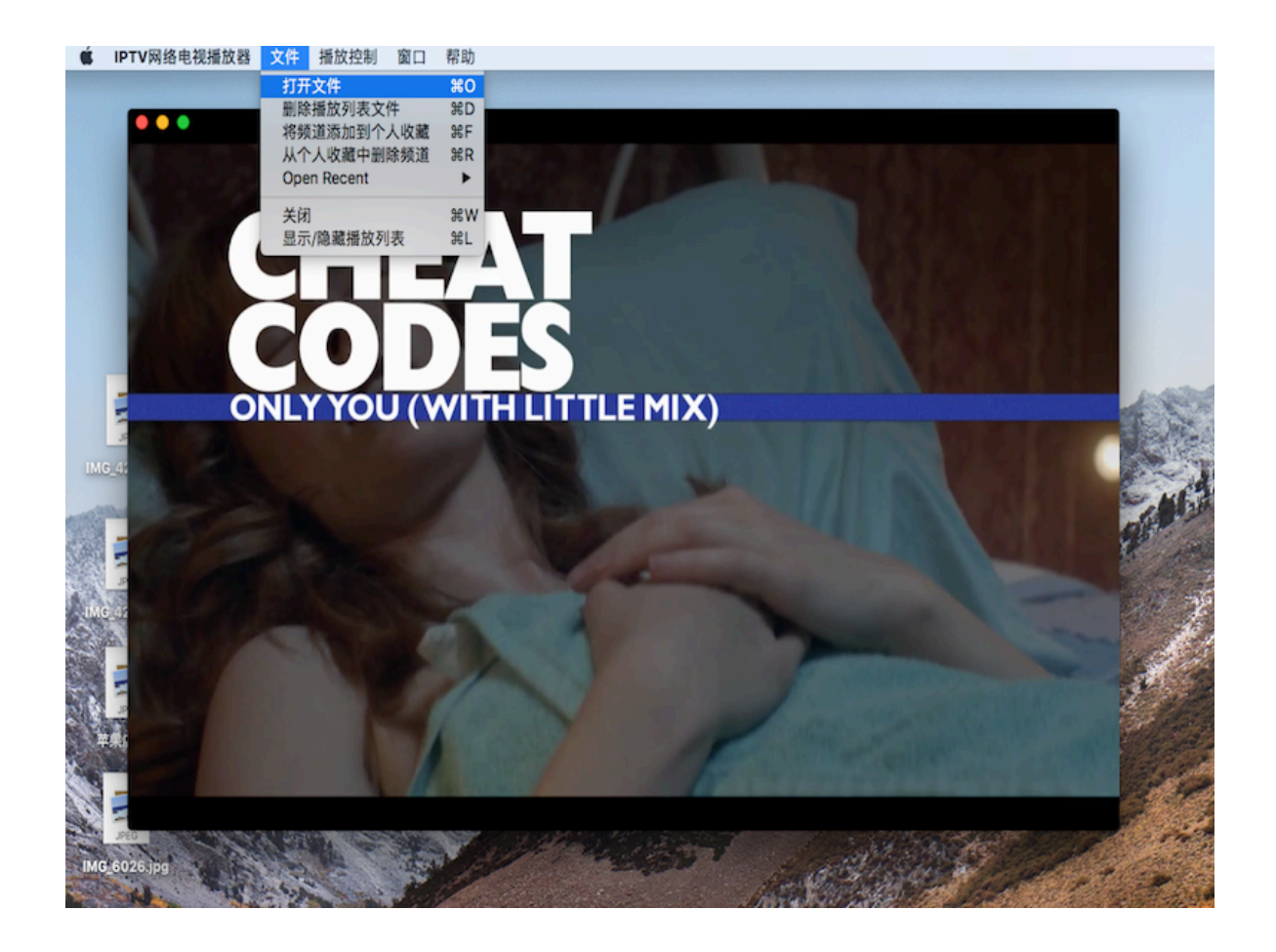

### 2. 如何编辑更新播放列表文件

建议您制作多个列表文件,并按分类命名,每个文件只包含所属分 类的电视频道,比如央视频道,体育频道等等。

如果您找到新的直播源地址,需要将新增源地址添加到自己的列表文 件中,该如何操作?

双击您的列表文件,比如xxx.txt,苹果电脑自带的文本编辑软件即可 打开该文件,您可以修改、补充、复制、粘贴新的源地址到您的文件中, 保存后,再次将文件拖拽到播放器窗口内或使用菜单打开即可,播放器将 会更新列表中的电视频道。

如果您从别的途径获得了直播源地址文件,包括m3u格式的文件,只 要符合规范以及符合UTF-8格式都可以直接使用。如果无法使用,一般是 因为格式不符合导致的,您需要转换格式。用苹果电脑编辑的列表文件, 如果原来格式是UTF-8格式的,基本都能使用。如果播放器不能识别你下载的播放文件,那就把文件中的名称+地址,复制粘贴到你自己的播放文件中,应该就符合格式要求了。

注意: 仅支持UTF-8格式列表文件; 文件中的分隔符"逗号"需要使 用英文模式的"逗号"。

#### 3. 如何删除某播放列表文件

如果您想删除某列表文件,那么,首先在播放器窗口右侧表格中选择该列表文件,比如,英语频道,见下图。

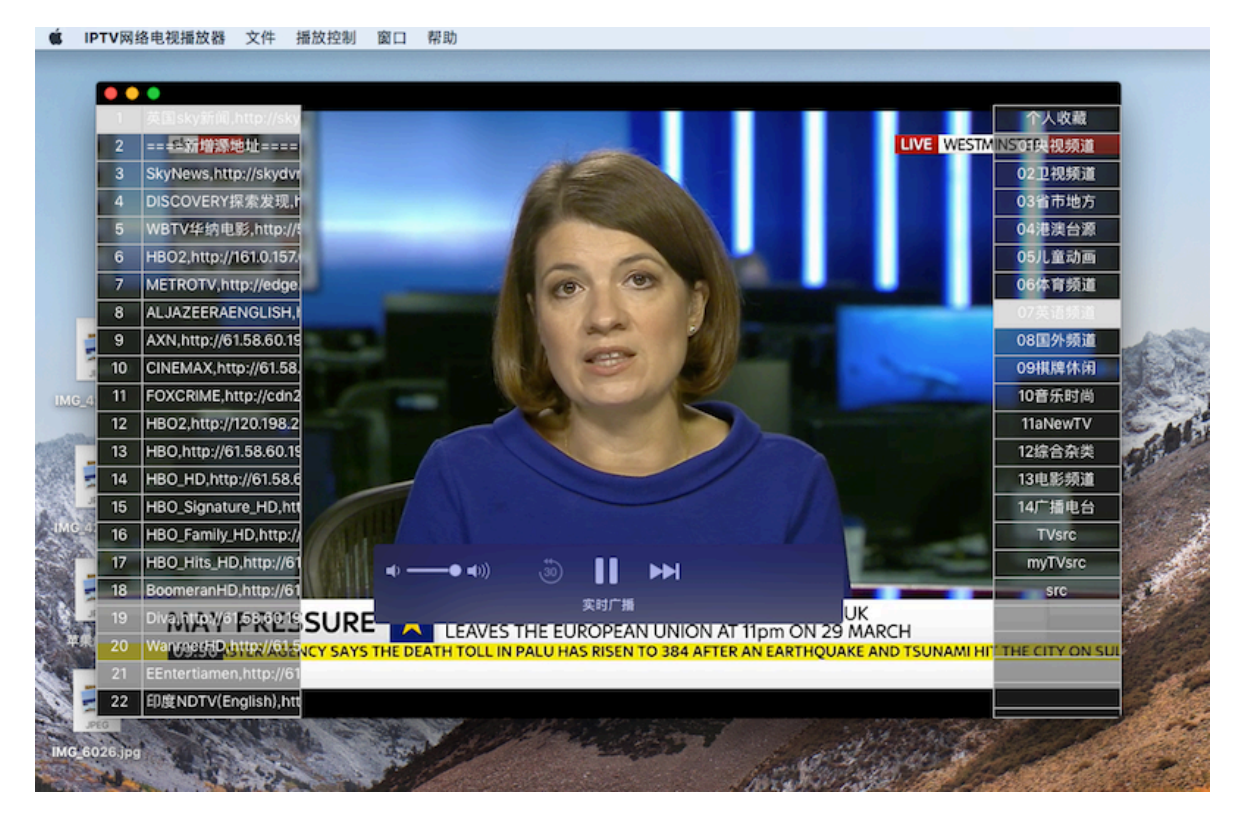

然后,在屏幕左上角的"文件"菜单中找到"删除播放列表文件"菜 单,点击即可,见下图。

注意:当只有一个列表文件时则不能删除了。

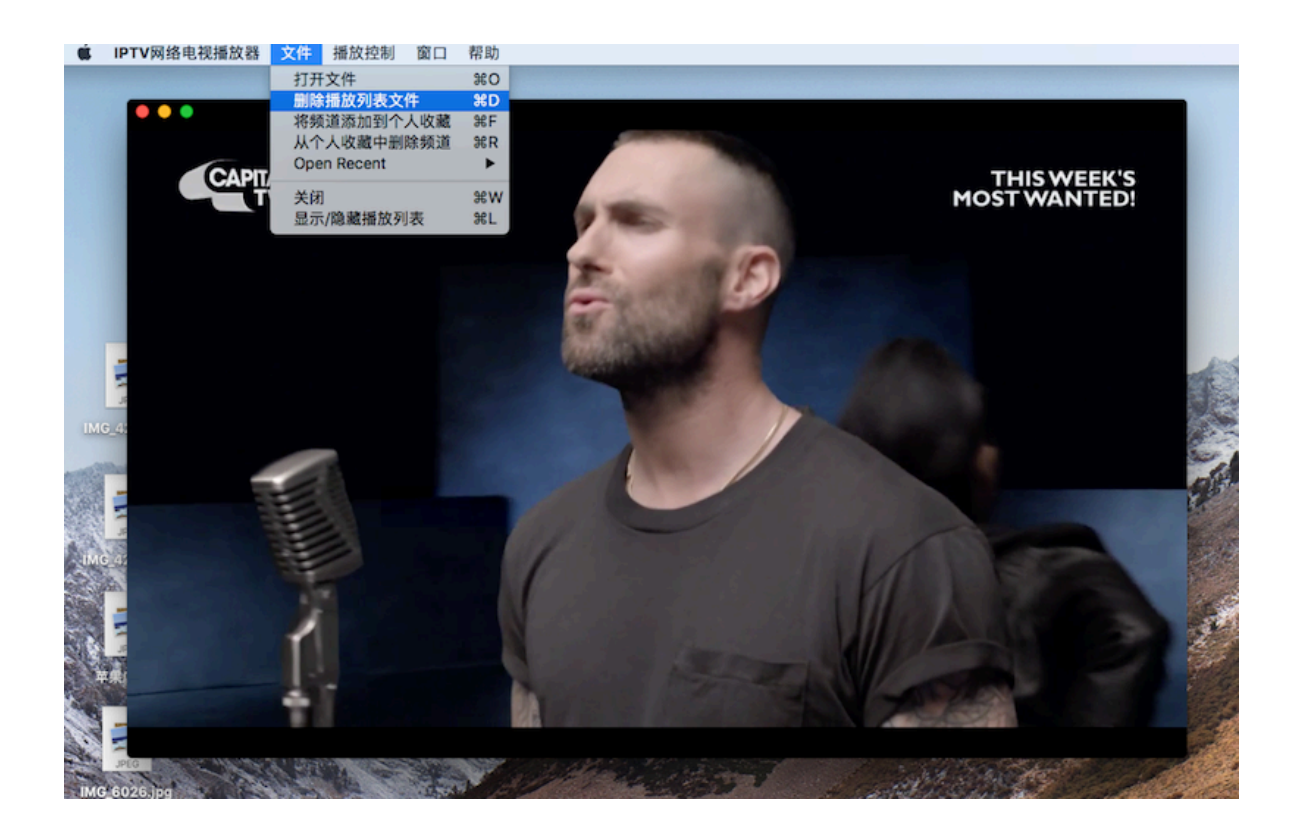

4. 如何将频道添加到个人收藏或从个人收藏删除某 频道

个人收藏是播放器8.8版本新增加的功能。如果个人收藏中没有任何频道,该分类将不会在右侧表格中显示。

首先,选择您想收藏的频道,然后,在屏幕左上角的"文件"菜单中 找到"将频道添加到个人收藏"菜单,点击即可。一旦个人收藏中包含有电 视频道,则右侧表格中会自动显示"个人收藏"这个分类列表,见下图。

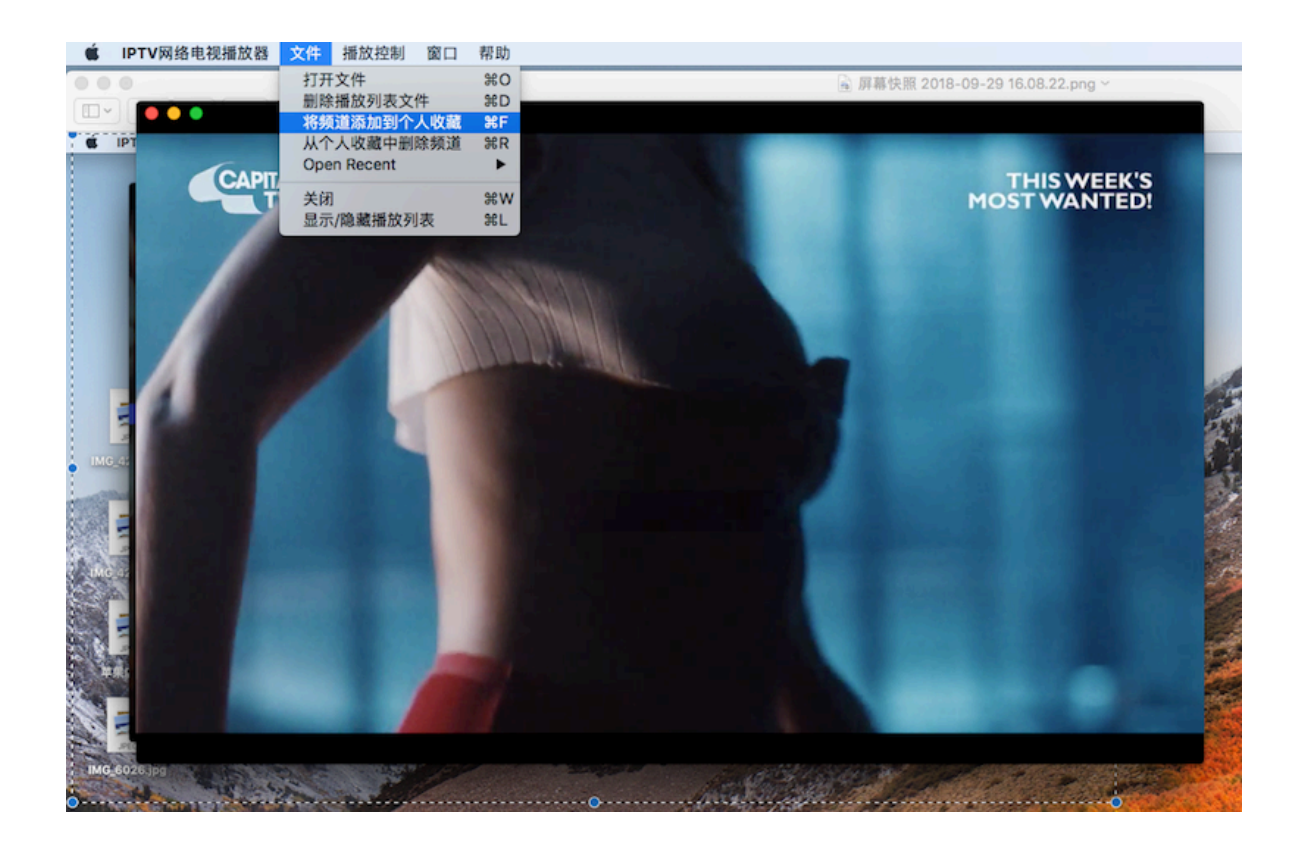

删除个人收藏中的某频道的操作,与上类似,首先选择个人收藏中的某个要删除的频道,然后,在屏幕左上角的"文件"菜单中找到"从个人收藏中删除频道"菜单,点击即可,见上图。

注意:当个人收藏只有一个频道时则不能删除。当然,您可以将个 人收藏这个分类列表删除。

# 5. 保持始终在前台/取消始终在前台

为了便于一边做别的事,一边看电视,特别设置了播放器"保持始 终在前台"和"取消始终在前台"的功能菜单,该菜单在屏幕左上角的"播放 控制"菜单中可以找到,见下图。

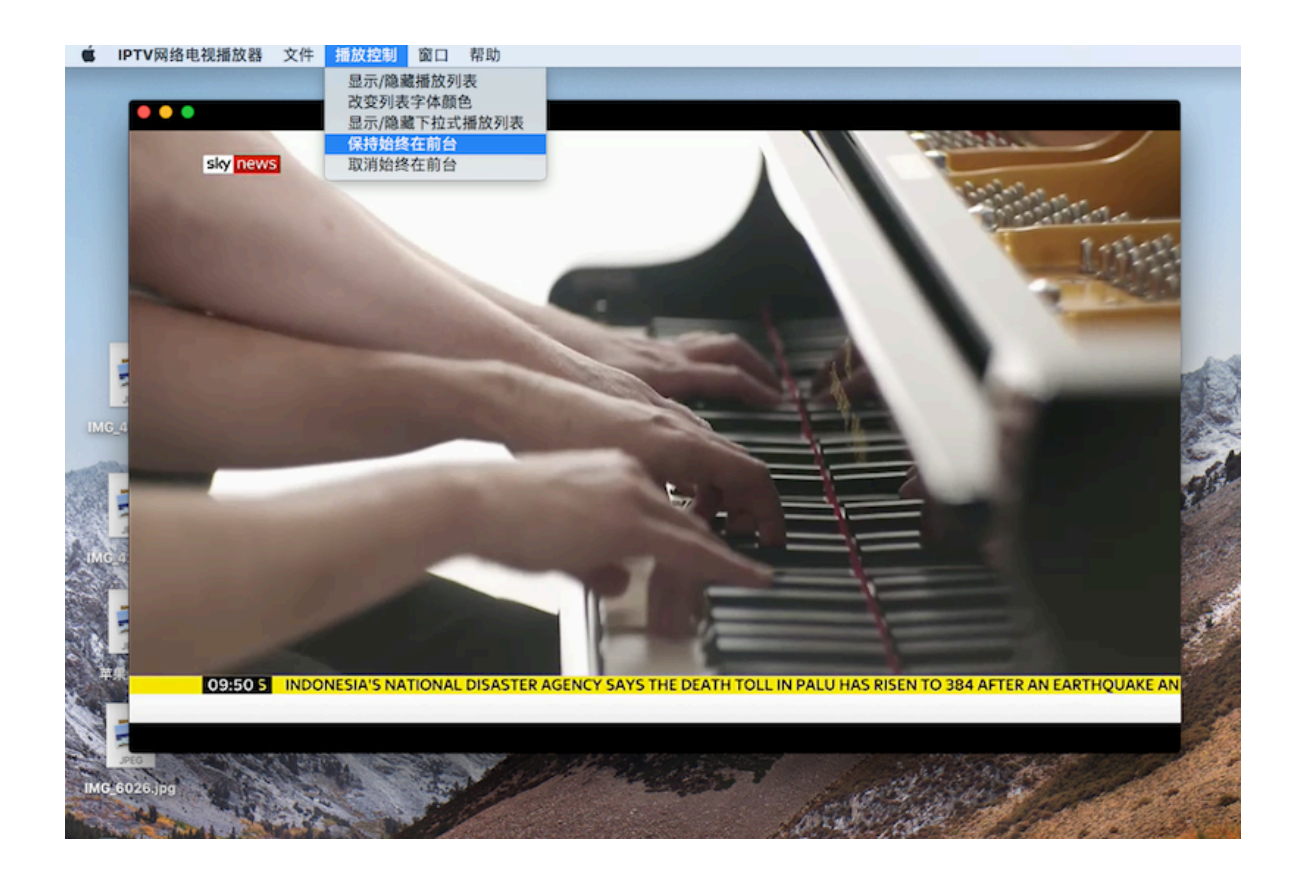

熟悉苹果macOS操作系统的应该知道,如果是多窗口并列,各窗口 都不会隐藏,互不影响,比如,您开一个Word窗口编辑文字,再开一个 播放器窗口看电视,两个窗口并列排列,两个窗口可以同时看到,您可以 一边打字,一边看电视,这完全是可以的,尤其是在27寸的iMac上,经 常会出现多个小窗口并列使用的情况,见下图。

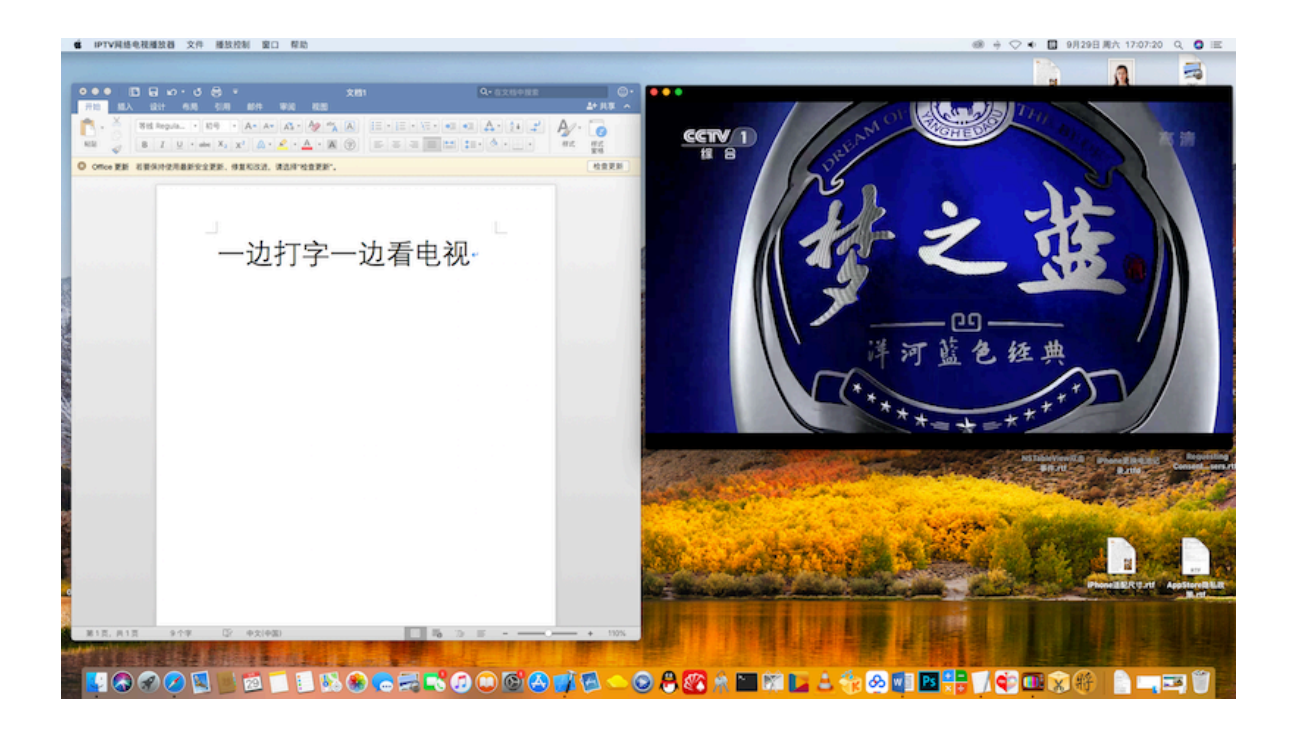

此时,"保持始终在前台"并没有实际的作用。但是,如果Word窗口 使用占满全屏方式工作,当你开始打字时,播放器窗口就会自动隐藏到后 台,这时,如果你打开"保持始终在前台"功能,当你开始打字时,就仍然 可以保持两个窗口都可见,见下图。

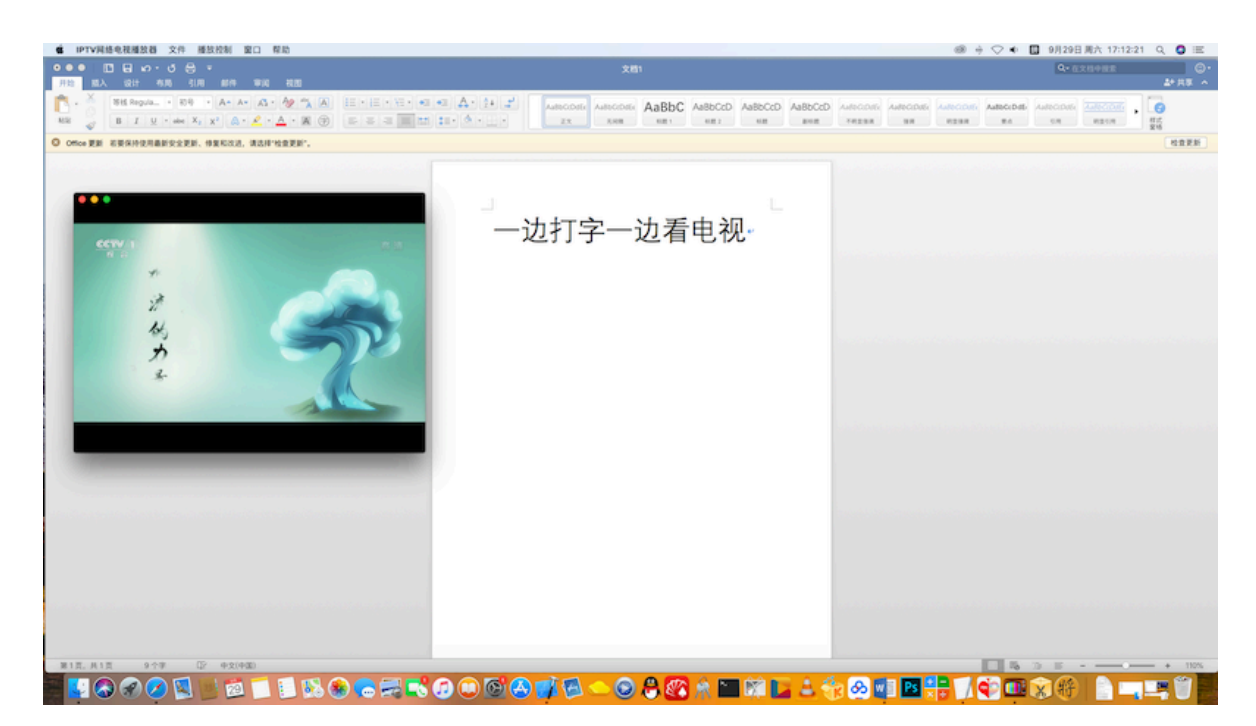

该功能适合占满全屏窗口的特殊情况使用。

### 6. 格式转换工具

播放列表转换工具,可以实现批量转换。

(1) 将TXT格式文件转换为M3U格式的文件。

(2) 将M3U格式文件转换为TXT格式的文件。

操作方式:通过左上菜单,点击"播放控制",再点击"显示/隐藏格 式转换工具",即可打开工具窗口。

(1) 将TXT格式转换为M3U格式的操作

点击"打开TXT列表文件",选择要转换的文件,再点击"另存为M3U 列表文件(格式1)"或"另存为M3U列表文件(格式2)",即可。

(2) 将M3U格式的列表文件转换为TXT格式的操作

点击"打开M3U列表文件",选择要转换的文件,再点击"另存为TXT 列表文件",即可。

| ▲ IPTV网络电视播放器 | 文件      | 播放控制                                   | 窗口                              | 帮助             |        |        |                  |            |                |                   |
|---------------|---------|----------------------------------------|---------------------------------|----------------|--------|--------|------------------|------------|----------------|-------------------|
| •••           |         | 显示/隐藏<br>改变列表<br>显示/隐藏<br>保持始终<br>取消始终 | 播放列<br>字体颜<br>下拉式<br>午前台<br>午前台 | 表<br>色<br>播放列表 |        |        |                  |            |                |                   |
|               |         | 显示/隐藏                                  | 格式转                             | 換工具            |        |        |                  | 7          |                |                   |
|               |         |                                        |                                 |                |        | (      | Conversion Tools | _          |                |                   |
|               |         |                                        |                                 |                |        | Т      | XT > M3U         |            |                |                   |
|               |         |                                        |                                 |                |        | 1      | J开TXT列表文件        |            |                |                   |
|               |         |                                        |                                 |                |        | 另存为    | )M3U列表文件(格式1)    |            |                |                   |
|               |         |                                        |                                 |                |        | 另存为    | M3U列表文件(格式2)     |            |                |                   |
|               |         |                                        |                                 |                |        | N      | 13U > TXT        |            |                | and the second    |
|               |         |                                        |                                 |                |        | 1      | 「开M3U列表文件        | — II       |                | and the state     |
|               |         |                                        |                                 | -              |        | 另      | 存为TXT列表文件        |            |                | - State           |
|               | - Aller |                                        |                                 |                |        |        | 关闭               |            |                |                   |
|               |         | ai                                     | se 1                            | neri j         | aan na | meri j | aan lo           |            |                |                   |
|               |         |                                        |                                 |                |        |        |                  |            |                |                   |
|               |         |                                        |                                 |                |        |        |                  |            |                |                   |
|               |         |                                        |                                 |                |        |        |                  |            |                |                   |
|               |         |                                        |                                 |                |        |        |                  |            |                | Cales             |
|               |         |                                        | and the second                  | 1 alla         |        |        | E.               | Charles in | and the second | Cart Carta        |
|               | 100     | Contraction of the                     | 1948                            |                |        |        | 1019             | Start rat  | 1. 188 - 15    | and the string of |

### 7. 远程加载播放列表

播放器具备远程下载播放列表的功能,如果您有播放列表的远程下 载地址,可以使用该功能加载播放列表文件。在左上文件菜单中可以找 到"远程加载播放列表文件"菜单,如下图所示。

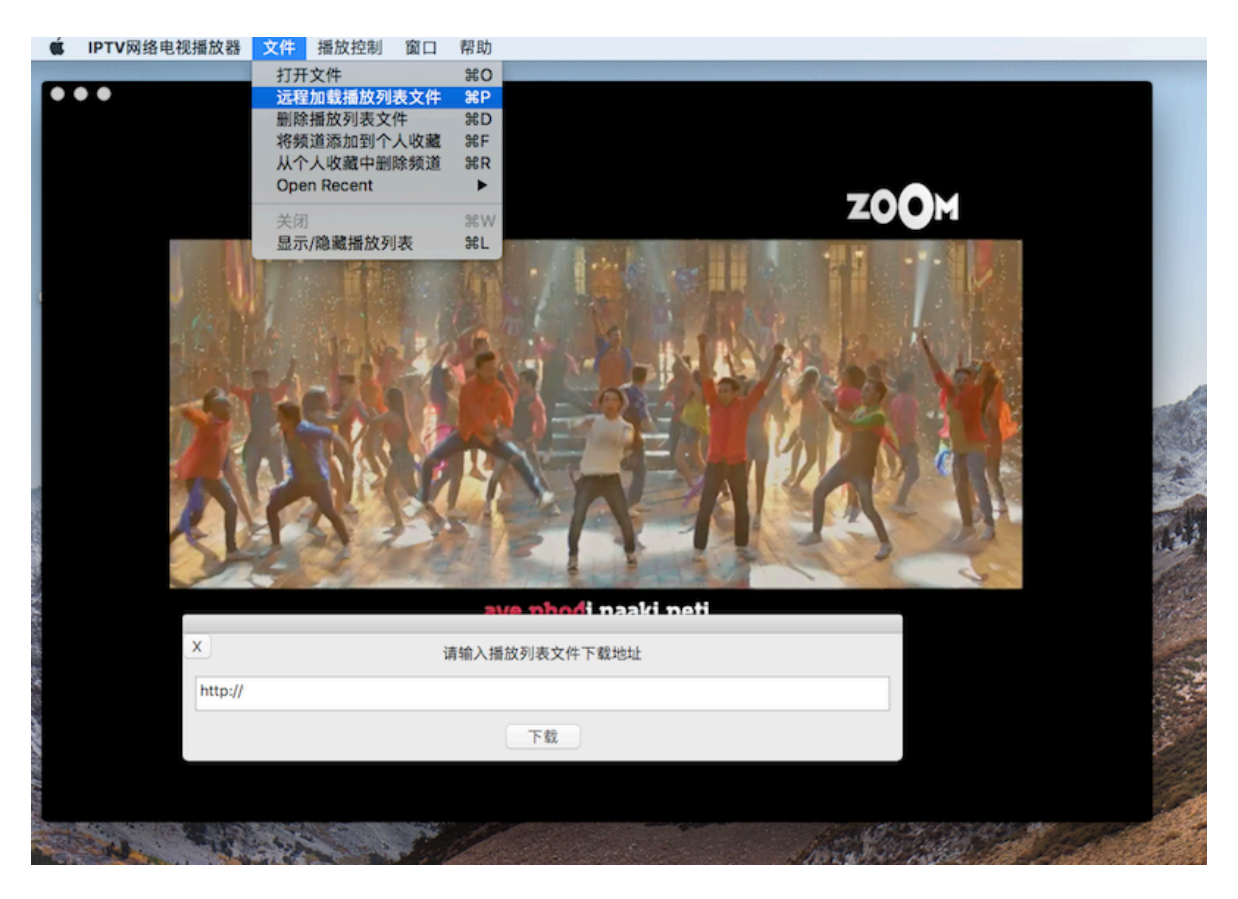

在地址栏中输入播放列表下载地址,点击"下载"即可。

如果您想拥有自己的播放列表下载链接,请参考技术支持网页中的 《如何快速建立播放列表下载链接》。

注意:

(1) 请确保下载地址是有效的,如果不能得到正确的播放列表,请检 查地址输入是否正确,大小写是否一致。

(2) 远程加载作为辅助功能使用,建议仍以本地拖放方式刷新列表 为好。

### 8. 播放器其他菜单使用说明

在屏幕左上角的"播放控制"菜单中还包含有:显示/隐藏播放列表、 改变列表字体颜色、显示/隐藏下拉式播放列表等功能菜单,见下图。

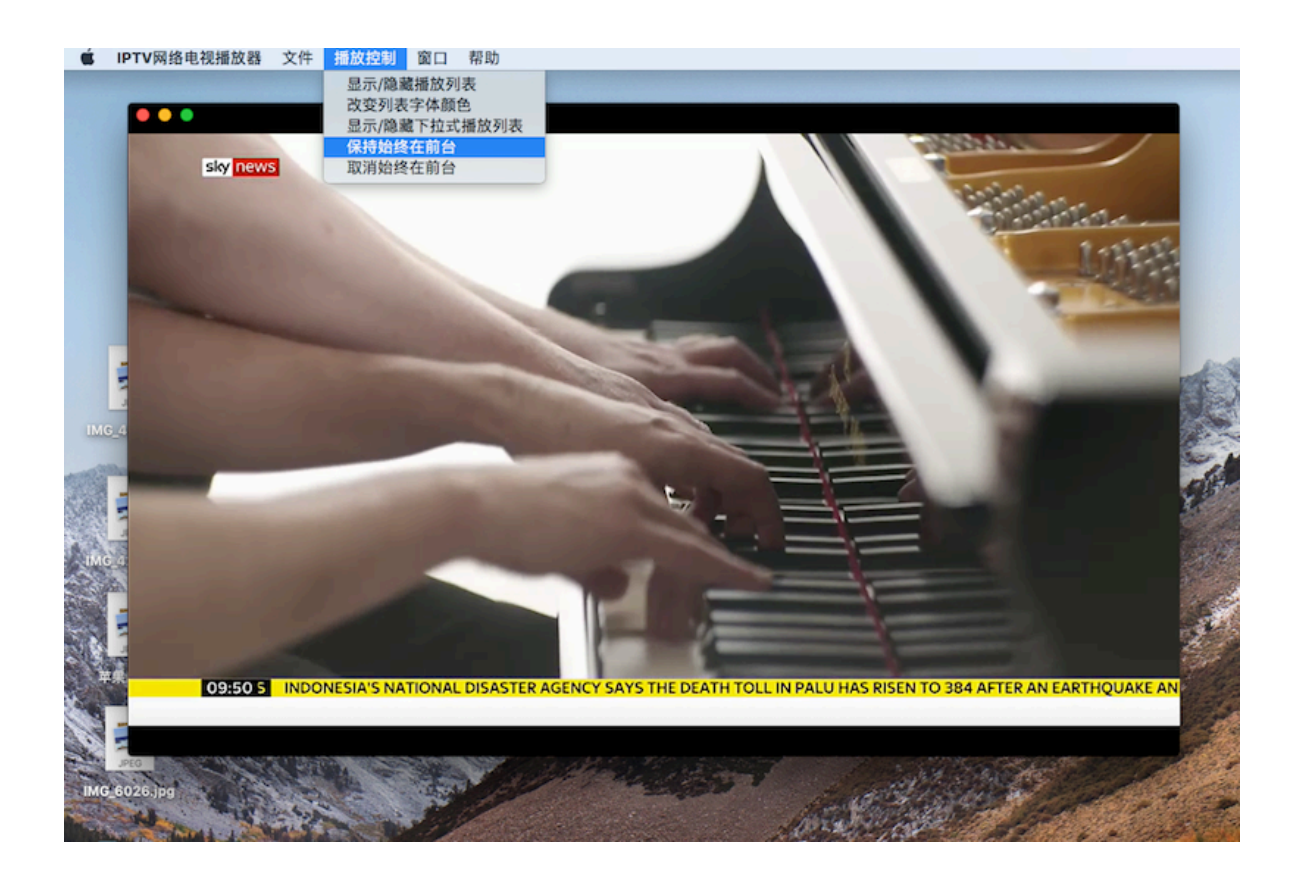

显示/隐藏播放列表:点击该菜单,可以显示或隐藏播放器窗口左右 两侧的表格。

改变列表字体颜色:循环改变播放表格中的文字颜色,可以选择自 己喜欢的文字颜色。

显示/隐藏下拉式播放列表:点击该菜单,将显示或隐藏下拉式播放 列表,与表格式列表互不兼容,只能使用一种方式。

四、 播放器使用中可能用到的小技巧

1. 文本编辑.app无法打开播放列表文件的解决办法

有时候在论坛下载一个播放列表文件,可能碰到无法打开的情况, 如下图所示,有些扫兴,该怎么办呢?

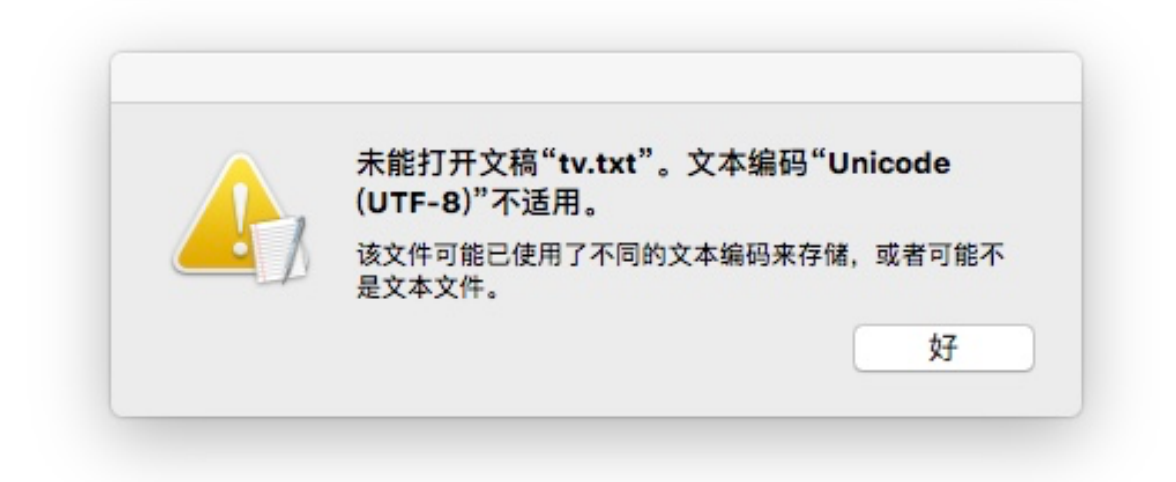

不要着急,一般调整一下苹果自带的"文本编辑.app"的默认打开文 件格式就可以了。

首先在左上角菜单栏找到《文本编辑》菜单下的《偏好设置》,如 下图。注意:此时需要激活文本编辑.app,否则可能找不到这个菜单。

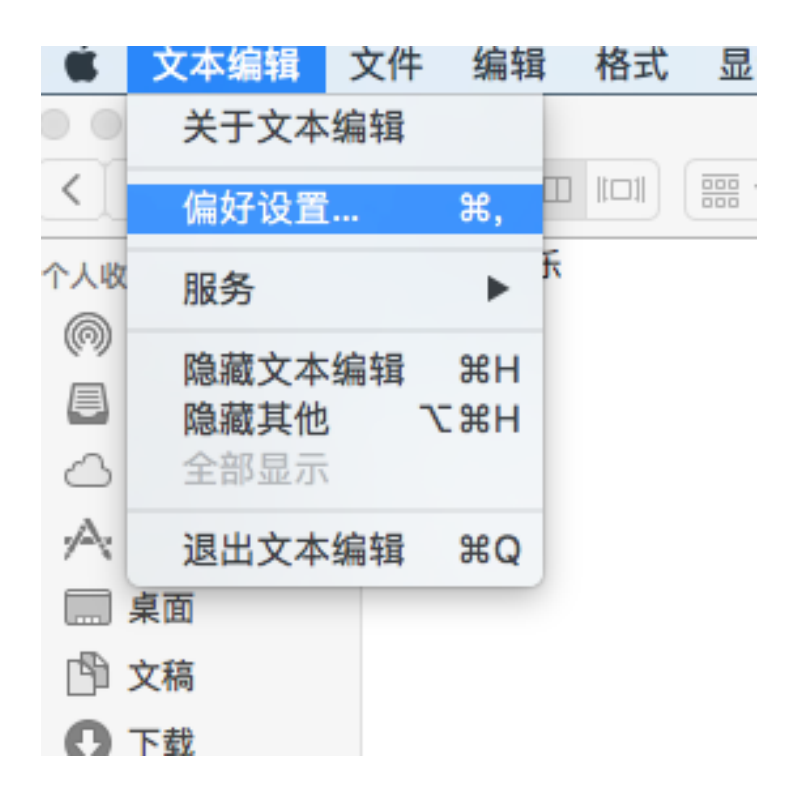

点击偏好设置以后会出现以下窗口。

|        | 新建文稿 打开和存储                  |   |
|--------|-----------------------------|---|
| 打开文件   | 时:                          |   |
| □ 将 HT | ML 文件显示为 HTML 代码而不显示为格式化的文本 | * |
| □ 将 RT | F 文件显示为 RTF 代码而不显示为格式化的文本   |   |
| 存储文件   | 时:                          |   |
| ✔ 给纯了  | 文本文件添加".txt"扩展名             |   |
| 纯文本文   | 件编码                         |   |
| 打开文件   | : Unicode (UTF-8)           | ( |
| 存储文件   | : 自动                        | < |
| HTML 存 | 储选项                         |   |
| 文稿类型   | HTML 4.01 Strict            | ; |
| 样式化:   | 嵌入式 CSS                     | ( |
| 编码:    | Unicode (UTF-8)             | ( |
| ✔ 保留雪  | 它白区域                        |   |
|        |                             |   |
|        |                             |   |
|        |                             |   |
|        |                             |   |
|        |                             |   |
|        |                             |   |
|        |                             |   |
|        |                             |   |

查看《打开和存储》选项,看到:打开文件:Unicode(UTF-8), (注意:也可能是别的格式)。

这说明我们想打开的tv.txt的文件,不能以Unicode(UTF-8)方式打

开,需要调整格式,点击打开文件的下拉式菜单,选择格式:中文(GB 18030)

| 00              | 偏好设置                            |
|-----------------|---------------------------------|
|                 | 新建文稿 打开和存储                      |
| 打开文件时:          |                                 |
| □ 将 HTML 5      | 文件显示为 HTML 代码而不显示为格式化的文本        |
| 将 RTF 文化        | 牛显示为 RTF 代码而不显示为格式化的文本          |
|                 |                                 |
| 存储文件时:          |                                 |
| ✓ 给纯文本文         | :件添加".txt"扩展名                   |
| 纯文本文件           | 自动                              |
| 打开文件: ノ         | Unicode (UTF-16)                |
|                 | 西文 (Mac OS Roman)               |
| 存储文件:           | 西文 (Windows Latin 1)            |
| HTML 存储         | 日文 (Mac OS)                     |
| <b>立</b> 蕴米刑·   | 名文 (Shirt Jis)<br>繁体中文 (Mac OS) |
| 大個天主            | 韩文 (Mac OS)                     |
| 样式化:            | 简体中文 (Mac OS)                   |
| 编码:             | 中文 (GB 18030)                   |
| ✓ 保留空           | 自定编码列表                          |
|                 |                                 |
|                 |                                 |
|                 |                                 |
|                 |                                 |
|                 |                                 |
|                 |                                 |
|                 |                                 |
|                 |                                 |
| 恢复所有默认          |                                 |
| FASCI II IS MAN |                                 |

# 选择好以后,如图。

|           | 偏好设置           |           |        |  |  |  |
|-----------|----------------|-----------|--------|--|--|--|
|           | 新建文稿           | 打开和存储     | 1      |  |  |  |
| 打开文件时:    |                |           |        |  |  |  |
| □ 将 HTML  | 文件显示为 HTM      | L 代码而不显示为 | 格式化的文本 |  |  |  |
| □ 将 RTF 戈 | 在件显示为 RTF 代表   | 码而不显示为格式  | 代化的文本  |  |  |  |
| 友健文性时:    |                |           |        |  |  |  |
| ☑ 给纯文本    | 文件添加"txt"扩展    | 展名        |        |  |  |  |
| C HRIAT   |                | Rн        |        |  |  |  |
| 纯文本文件编    | 肩码             |           |        |  |  |  |
| 打开文件:     | 中文 (GB 18030   | ))        | 0      |  |  |  |
| 存储文件:     | 自动             |           | 0      |  |  |  |
| HTML 存储)  | 选项             |           |        |  |  |  |
| 文稿类型:     | HTML 4.01 Stri | ct        | 0      |  |  |  |
| 样式化:      | 嵌入式 CSS        |           | 0      |  |  |  |
| 编码:       | Unicode (UTF-  | 8)        | 0      |  |  |  |
| ✔ 保留空白    | 区域             |           |        |  |  |  |
|           |                |           |        |  |  |  |
|           |                |           |        |  |  |  |
|           |                |           |        |  |  |  |
|           |                |           |        |  |  |  |
|           |                |           |        |  |  |  |
|           |                |           |        |  |  |  |
|           |                |           |        |  |  |  |
|           |                |           |        |  |  |  |

#### 再次双击文件tv.txt,就可以正常打开了,如下图。

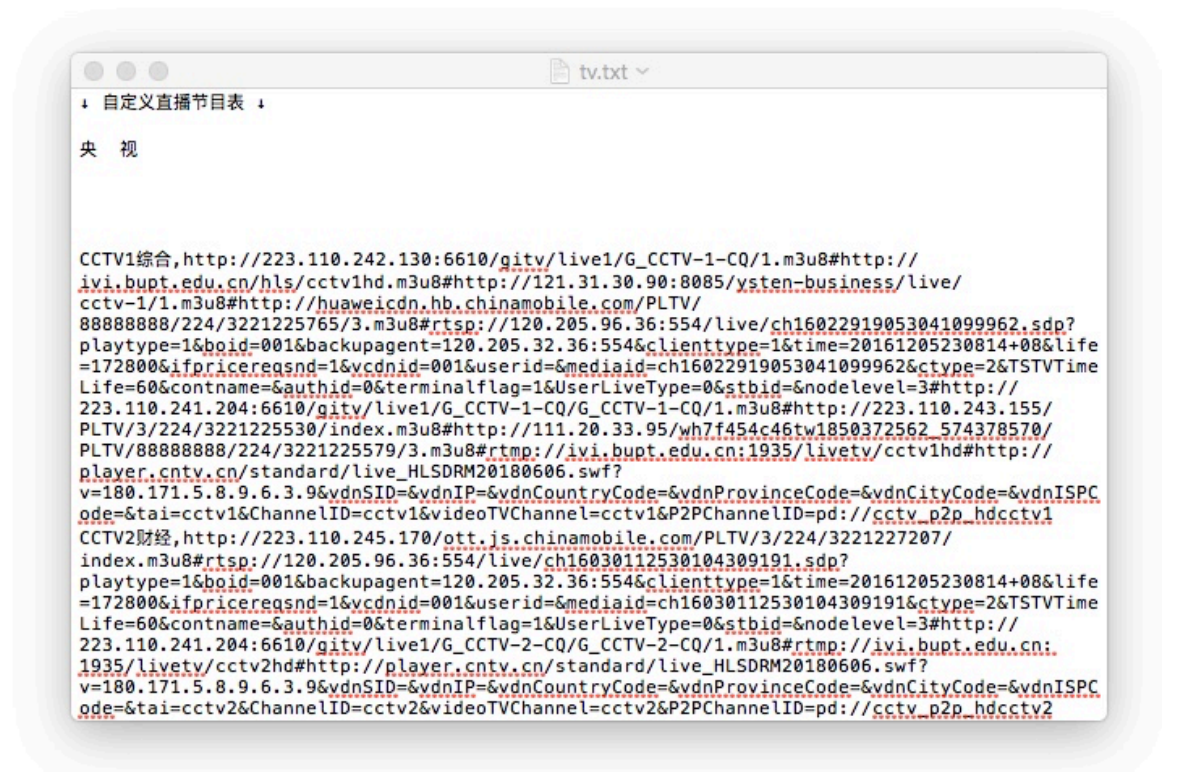

如果你碰到无法打开的情况,就在这些格式之间选择一下,一般可以解决,我基本是在Unicode(UTF-8)和中文(GB 18030)之间选择就可以了。

当然,如果两种都不行,也可以尝试选择其他格式。

如果都不行,那就到windows电脑上想想办法看能不能打开,另存为可以读取的格式,或者放弃得了,源多的是。

#### 2. 源地址中包括省略号的解决办法

有时候看到一个源地址,很想复制下来,但地址中包括省略号,如 果直接复制,会出现地址不全的情况,如下情况。 虎牙 [复制链接]

▶ 发表于 2019-2-24 20:29 | 只看该作者 ▶

虎牙-网球王子,https://aldirect.hls.huya.com/hu ... 5493612-1\_1200.m3u8 虎牙-四驱兄弟,https://aldirect.hls.huya.com/hu ... 6356723-1\_1200.m3u8 虎牙-陆小凤传奇-张智霖,https://aldirect.hls.huya.com/hu ... 057-A-0-1\_1200.m3u8 虎牙-隋唐英雄-张卫健版,https://aldirect.hls.huya.com/hu ... 057-A-0-1\_1200.m3u8 虎牙-灵异侦缉档案,https://aldirect.hls.huya.com/hu ... 057-A-0-1\_1200.m3u8 虎牙-北平无战事,https://aldirect.hls.huya.com/hu ... 057-A-0-1\_1200.m3u8 虎牙-北平无战事,https://aldirect.hls.huya.com/hu ... 057-A-0-1\_1200.m3u8 虎牙-神探狄仁杰,https://aldirect.hls.huya.com/hu ... 057-A-0-1\_1200.m3u8 虎牙-亦天喜地七仙女,https://aldirect.hls.huya.com/hu ... 057-A-0-1\_1200.m3u8 虎牙-赤栗飛微服私访记,https://aldirect.hls.huya.com/hu ... 057-A-0-1\_1200.m3u8 虎牙-康熙微服私访记,https://aldirect.hls.huya.com/hu ... 057-A-0-1\_1200.m3u8 虎牙-紫敏江湖-霍建华陈乔恩,https://aldirect.hls.huya.com/hu ... 057-A-0-1\_1200.m3u8 虎牙-天下第一,https://aldirect.hls.huya.com/hu ... 057-A-0-1\_1200.m3u8 虎牙-天下第一,https://aldirect.hls.huya.com/hu ... 057-A-0-1\_1200.m3u8 虎牙-天下第一,https://aldirect.hls.huya.com/hu ... 057-A-0-1\_1200.m3u8 虎牙-颈汉传奇-陈道明版,https://aldirect.hls.huya.com/hu ... 057-A-0-1\_1200.m3u8 虎牙-预定备下第一,https://aldirect.hls.huya.com/hu ... 057-A-0-1\_1200.m3u8 虎牙-颈汉传奇-陈道明版,https://aldirect.hls.huya.com/hu ... 057-A-0-1\_1200.m3u8 虎牙-颈河传奇-陈道明版,https://aldirect.hls.huya.com/hu ... 057-A-0-1\_1200.m3u8

上面的源地址,全部都包含有省略号,如果直接在网页复制, 粘贴到你的txt播放文件中,会出现下列这种情况:

虎牙-网球王子,https://aldirect.hls.huya.com/hu ... 5493612-1\_1200.m3u8

虎牙-四驱兄弟,https://aldirect.hls.huya.com/hu ... 6356723-1\_1200.m3u8

虎牙-陆小凤传奇-张智霖,https://aldirect.hls.huya.com/ hu ... 057-A-0-1\_1200.m3u8

虎牙-隋唐英雄-张卫健版,https://aldirect.hls.huya.com/ hu ... 5508640-1\_1200.m3u8

虎牙-灵异侦缉档案,https://aldirect.hls.huya.com/hu ... 057-A-0-1\_1200.m3u8

虎牙-北平无战事,https://aldirect.hls.huya.com/hu ... 057-A-0-1\_1200.m3u8

虎牙-神探狄仁杰,https://aldirect.hls.huya.com/hu ... 057-A-0-1\_1200.m3u8

虎牙-欢天喜地七仙女,https://aldirect.hls.huya.com/hu ...

057-A-0-1\_1200.m3u8

虎牙-倚天屠龙记,https://aldirect.hls.huya.com/hu ... 057-A-0-1\_1200.m3u8

虎牙-康熙微服私访记,https://aldirect.hls.huya.com/hu ... 057-A-0-1\_1200.m3u8

虎牙--笑傲江湖-霍建华陈乔恩,https:// aldirect.hls.huya.com/hu ... 057-A-0-1\_1200.m3u8

虎牙-楚汉传奇-陈道明版,https://aldirect.hls.huya.com/ hu ... 057-A-0-1\_1200.m3u8

虎牙-天下第一,https://aldirect.hls.huya.com/hu ... 057-A-0-1\_1200.m3u8

虎牙-僵尸道长,https://aldirect.hls.huya.com/hu ... 5496014-1\_1200.m3u8

虎牙-西游记后传,https://aldirect.hls.huya.com/hu ... 057-A-0-1\_1200.m3u8

上述地址中包含省略号,播放器是无法播放上述地址的,怎么解 决这个问题呢?如果你使用的是苹果safari浏览器,那么这里有一个办法 可以处理这种情况,获得完整的地址,做法是:

1) 在网页中直接点击源地址的链接,比如上述:《虎牙–网球王子》的地址链接,这时safari会打开这个视频链接,如下图。

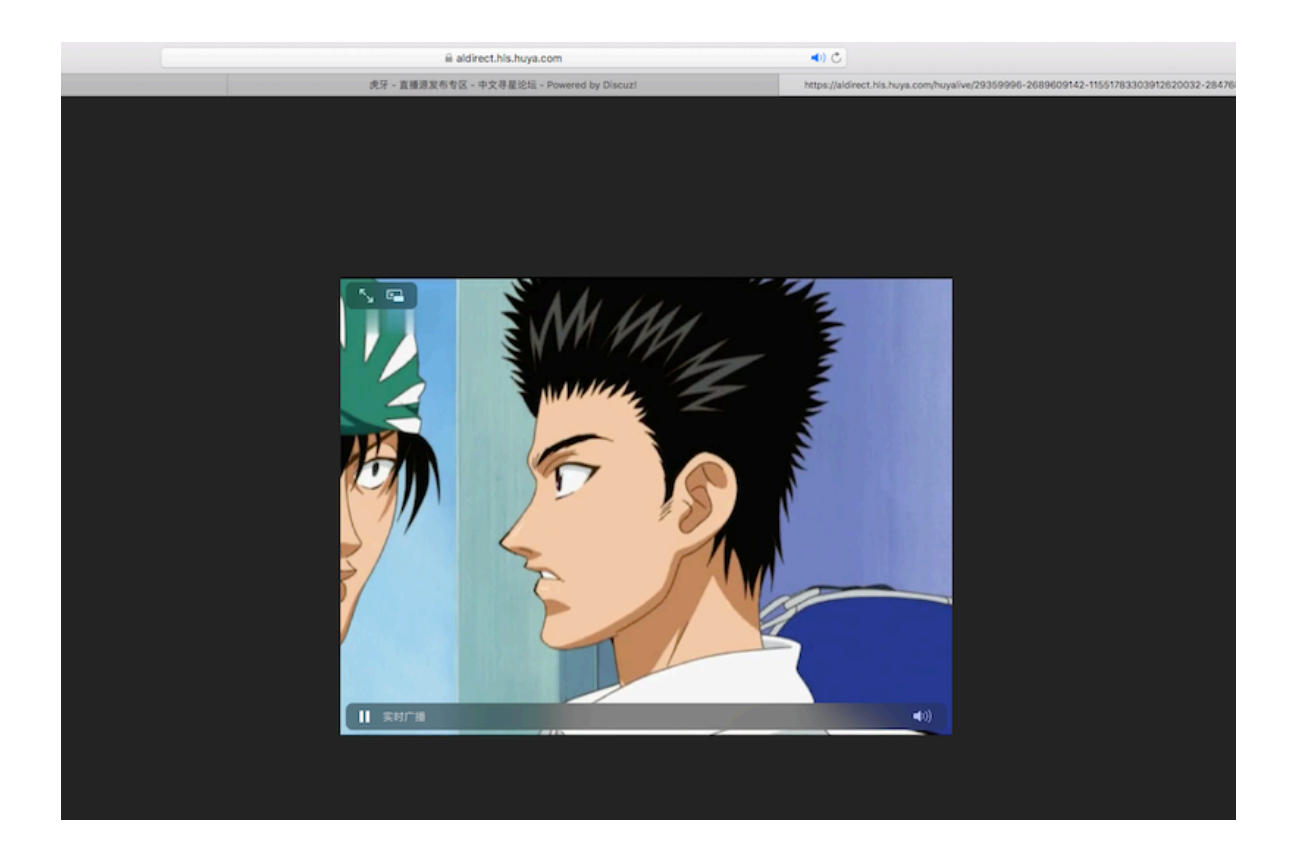

2) 再点击safari的地址栏,这样,完整的源地址就会显示出来, 然后,(全选中后)按下Command+C把地址复制下来,如下图;

|      | Interim the second second seco | )   |     |       |                                        |
|------|----------------------------------------------------------------------------------------------------|-----|-----|-------|----------------------------------------|
| cuzi |                                                                                                    | 000 |     |       | lirect.hls.huya.com/huyalive/29359996- |
|      |                                                                                                    | 東車「 | e e | 2     |                                        |
|      | 11                                                                                                    |     |     | 8 🔼 🖬 |                                        |

上图中, safari的地址栏已经显示完整的源地址了, 而且已经是 全选中的状态, 只需按下Command+C复制下来就可以了。

3)回到在你的 txt 文件中,按下Command+V,把刚刚复制的 完整地址,粘贴到你的文件中,如下:

虎牙-网球王子,https://aldirect.hls.huya.com/huyalive/ 29359996-2689609142-11551783303912620032-2847687544-100

#### 57-A-1525493612-1\_1200.m3u8

这样,就获得了不带省略号的、完整的源地址。然后,一个一个全部操作一遍,就可以把上述所有的源地址全部获取!

4) 其实,这也是一个检查源地址是否有效的办法,如果safari不能 正常打开视频,则播放器肯定也无法打开,这地址就是无效的。

5)还有一点需要说明,有时候点击源地址链接后,safari打开视频 后,但是画面特别小,不用急,点击一下画面就可以放大了!

#### 五、附加说明

获得支持请访问:

http://TVPlayerSupport.github.io/TVPlayerSupport/

技术支持网页上所有模版文件仅作为编写自己的播放文件时的格式 参考资料,不提供任何可用资源。

网上资源许多地方都有,常去论坛看看,一段时间以后,日积月 累,有效稳定流畅的源自然就多了。

制作播放文件的一般性建议:

(1)下载一个模版文件,复制几份,分类命名,然后,把自己的新地 址按类分别粘贴进去就可以了。

(2)播放文件需要经常添加整理,补充流畅稳定的源,删除卡顿失效的源,不整理的话,时间一长,废源太多。

(3) 播放器只支持m3u8、mp4、mp3等格式,也有不包含这些关键 字也可以播放,比如:http://123.207.42.38/tvb.php?type=jade,对于 获得的地址,最好试试,不能播放删除就是。

(4)如果需要编辑修改m3u格式的文件,比如:xxx.m3u,可以先将 该文件后缀名改为:xxx.txt,然后双击打开,修改完成后,再将其后缀名 改为:xxx.m3u 即可。

(5) 找源地址供参考

高清范: http://www.hdpfans.com

电视家: http://tvapk.net

恩山无线论坛:https://www.right.com.cn/forum/forum.php (其中:**iptv信源、TV频道、网络机顶盒**「点击红色文字部分可直接进入」 板块包含有直播源)

注意:恩山无线论坛注册需要花1元钱购买邀请码,并且大部分下载 都需要恩币,恩币可以自己想办法赚,也可以充值,10元充100nb,一般 下载需要2nb,也有一些免费的。另外,每天登录可以得到1nb,日积月 累,慢慢来,可以满足一般需求。此处直播源比较新,流畅高清蓝光源各 种源很多,什么都能找到,需要耐心细致。资源多如牛毛,找好源要有大 海捞针的心理准备,并不是所有的好源都是收费的,免费的一样有好源, 相信你能找到满意的源。所以,愿不愿花点小钱注册,尝试尝试,你就自 己看着办吧。

高清范节目源分享有两个地址: http://www.hdpfans.com/ forum-45-1.html 和 45-2.html,

点击主页资源专区一节目源分享链接到45-1.html这个页面,进入45-2 这个页面要手动修改地址。

#### 特别提醒:

虽然播放文件遵守的格式,是很多播放器所采用的格式,但其实并没 有什么统一的标准,因此,下载的txt播放列表文件,需要检查一下格式 是否符合:电视源名称+逗号+电视源地址的格式,每行一个频道,如果不 符合这种格式,需要自己编辑修改,要不然读文件时会出错!另外,每行 只能有一个"逗号",多余的逗号,要删除;也有些文件使用中文格式 的"逗号",需要替换为英文格式的逗号。还有些文件不是用逗号分隔的, 比如,用空格或冒号来分隔TV名称与地址,这样需要手工将分隔符替换 为逗号才行。

有些源很卡,有源的问题,也有网络的原因,国内有移动、电信和联 通三网,相互是限制访问的,利益相关,可以理解吧。比如,联通的源, 如果你家是移动或电信的网,恐怕就很卡。这可不是播放器的问题,你要 清楚,别让播放器背锅就行了。

# 六、结束语

这个说明写的比较啰嗦,也有点乱,谢谢您耐心看完,目的只有一 个:希望这个说明能够给您提供一些帮助,解决您所遇到的问题。

另外,有不少用户给这个播放器打了好评,在此,我向您们表示衷心的感谢,谢谢您们的理解与支持!

当然,有更多的用户给了差评,大部分都是对播放器的功能不太理 解,比如,运行App后,发现什么都没有,他们本以为可以直接看电视 的,当突然发现还需要自己制作播放文件时,就怒气冲天,打了差评,发 泄一下,甚至有人感觉上当受骗了。对这些用户我能理解,一是他们在购 买前并没有太认真看描述说明,我想肯定有人以为就是购买了一台电视 机,打开就能看电视;二是他们不愿意自己去制作播放文件,认为制作播 放文件难度很大。

不管怎样,我希望所有使用这个播放器的人能够用好它。所以,为了 尽可能降低制作播放文件的难度,避免格式理解错误,特意制作了模版文 件提供下载,这样,在模版文件的基础上修改补充直播源,基本可以保证 格式不会出现大的问题,只要找到有效的源,看电视就不会有什么问题 了。

其实自己定制播放列表,您可以完全自主,是很实用功能。我相信要 不了多久,您就会熟练掌握IPTV网络电视播放器的使用,制作播放文件也 是小菜一碟,手里的稳定源地址也会越来越多,肯定不会再抱怨播放器不 带播放列表了。

如有建议或疑问请邮件联系: yu\_tian\_jian@163.com

祝您开心愉快。